# ΔΙΑΣΥΝΔΕΣΗ POS VIVA.COM & EMBLEM

Για να γίνει η διασύνδεση του POS σας είναι απαραίτητο να έχετε το Merchant ID και το Terminal ID.

#### Εντοπισμός Merchant ID

Για να εντοπίσετε τον αριθμό **Merchant ID** σας "MID", ακολουθήστε τα παρακάτω βήματα:

- Συνδεθείτε στον επαγγελματικό σας λογαριασμό στη viva.com εδώ
- Επιλέξτε Ρυθμίσεις Πρόσβαση API.
- Εντοπίστε στην ενότητα Διαπιστευτήρια πρόσβασης, τον αριθμό Merchant ID που αντιστοιχεί στο λογαριασμό σας.

|      | ΔΙΑΘΕΣΙΜΟ ΥΠΟΛΟΙΠΟ |     | Γενικά Webhooks                                                        |                                                                      |
|------|--------------------|-----|------------------------------------------------------------------------|----------------------------------------------------------------------|
|      |                    |     | Διαπιστευτήρια πρόσβασης                                               | _                                                                    |
|      |                    |     | Merchant ID 3                                                          | 33165028-9f08-4f41-89c1-2c44fffeb923                                 |
| -1/- | APXIKH             |     | АРІ Кеу                                                                | e406ttpnf                                                            |
|      | ΛΟΓΑΡΙΑΣΜΟΙ        |     | Ρυθμίσεις ασφαλείας ΑΡΙ                                                |                                                                      |
|      | ΚΑΡΤΕΣ             |     | Επιτρέπονται refunds                                                   |                                                                      |
| 2    | ΠΩΛΗΣΕΙΣ           | >   | Επιτρέψτε επαναλαμβανόμενες πληρωμές και χρεώσ<br>προέγκρισης μέσω ΑΡΙ | ας 🗌                                                                 |
| Ltd  | ΑΝΑΦΟΡΕΣ           | >   | Επιτρέπονται οι μεταφορές μεταξύ των λογαριασμών                       |                                                                      |
|      |                    | MOI | Διαπιστευτήρια POS APIs                                                |                                                                      |
| ф    | ργωμιζεις 1        | ~   | Client ID                                                              | vu3dn9amz7zkb59y262999mn8ykg0rnob4dk4h44fdfd0.apps.vivapayments.com  |
| п    | ΡΟΦΙΛ              |     | Ξεχάσατε το secret σας; Δημιουργήστε καινούργιο                        |                                                                      |
|      | POIONTA            |     | Διαπιστευτήρια Native Checkout                                         |                                                                      |
|      | ΡΗΣΤΕΣ             |     | Client ID                                                              | q1xr73h4z81xws4jwqtksuknyo8l4ut9swazd666m0225. apps.vivapayments.com |
|      |                    | 2   | Ξεχάσατε το secret σας; Δημιουργήστε καινούργιο                        |                                                                      |
|      | ΙΕΥΘΥΝΣΕΙΣ         |     | Διαπιστευτήρια Smart Checkout                                          |                                                                      |
| Ð    | ΜΙΛΗΣΤΕ ΜΑΖΙ ΜΑΣ 🔞 |     | Client ID                                                              | ux2qkm8wo6x7oqshd1j5orl6y994zsnyubmu8mw22vc57.apps.vivapayments.com  |

# Εντοπισμός Terminal ID

Για να εντοπίσετε τον αριθμό **Terminal ID** σας, ακολουθήστε τα παρακάτω βήματα:

- Επιλέξτε Πωλήσεις Φυσικές Πληρωμές Τερματικά.
- Εντοπίστε στο αριστερό μέρος τη στήλη Terminal ID, καθώς και τον τύπο του

τερματικού σας.

|                          | Σας επιτρέπει να δέχεση | ε πληρωμός με κάς | οτα από τους πελάτε | ς σας.                     |                            |               |            |                             |          |               | + Νέο Τερματι |
|--------------------------|-------------------------|-------------------|---------------------|----------------------------|----------------------------|---------------|------------|-----------------------------|----------|---------------|---------------|
|                          | Όλες οι ώρες ει         | ιφανίζονται σε U  | TC + 2              |                            |                            |               |            |                             |          |               |               |
|                          | Αναζήτηση:              |                   |                     |                            |                            |               |            |                             |          |               |               |
|                          | Terminal ID<br>(TID)    | Τύπος             | Περιγραφή           | Virtual Terminal ID (VTID) | S/N (σειριακός<br>αριθμός) | Κατάσταση     | Λειτουργία | Ημερομηνία<br>ενεργοποίησης | Πηγή     | Ενέργειες     | Επιλογές      |
| ΚΑΡΤΕΣ                   | 16208691                | 4<br>SoftPos      |                     | d8qM1ajRRE6Gza8cB          |                            | Everyo<br>POS | •          | 8/8/2022 4:09:53<br>μμ      |          | 🖌 Επεξεργασία | 8 Διαγραφή    |
| ΣΥΝΑΛΛΑΓΕΣ               | 1 <sup>*</sup>          |                   |                     |                            |                            | Ενεργό<br>POS | 0          |                             |          | Επεξεργασία   | 8 Διαγραφή    |
| ΦΥΣΙΚΕΣ ΠΛΗΡΩΜΕΣ         | 2                       |                   |                     |                            |                            | Evepyő<br>POS |            | 5/9/2023 2:19:03 µµ         |          | Επεξεργασία   | Β Διαγραφή    |
| КАТАΣТНМАТА<br>ТЕРМАТІКА |                         |                   |                     |                            |                            | Ενεργό<br>POS |            |                             |          | Επεξεργασία   | 8 Διαγραφή    |
| ONLINE ΠΛΗΡΩΜΕΣ          |                         |                   |                     |                            |                            | Evepyó<br>POS |            | 13/6/2023 3:13:42<br>µµ     | Semantic | Επεξεργασία   | 8 Διαγραφή    |
| μι ΑΝΑΦΟΡΕΣ              | •                       |                   |                     |                            |                            | Evepyő<br>POS | 0          |                             |          | Επεξεργασία   | Β Διαγραφή    |
| 💼 ΤΡΑΠΕΖΙΚΟΙ ΛΟΓΑΡΙΑΙ    | IMOI                    |                   |                     |                            |                            | Ενεργό<br>POS | 0          | 16/4/2024 8:34:12           |          | 🔹 Επεξεργασία | 8 Διαγραφή    |
|                          | ·                       |                   |                     |                            |                            | Ενεργό        |            |                             |          | Επεξεργασία   | θ Διανραφή    |

Στη συνέχεια συνδεθείτε στο <u>emblem.gr</u>στην αρχική σελίδα στο κάθετο αριστερό μενού επιλέξτε **Ρυθμίσεις Pos** - **Είσοδος.** 

|                          | •                                                             |                                 |                             |                                          |                                    |                             |
|--------------------------|---------------------------------------------------------------|---------------------------------|-----------------------------|------------------------------------------|------------------------------------|-----------------------------|
| 🗠 Εικόνα<br>καταχαριζείε | <b>Ρυθμίσεις POS</b><br>Προσοχή! Η παρούσα συνδρομή αφορά δια | ισύνδεση POS με το emblem. Αν δ | ιαθέτετε φυσική ταμεαική πρ | ος το παρόν το μόνο που χρειάζεται είναι | να μιλήσετε με τον τεχνικό της ταμ | ειακής ώστε να σας διασυνδέ |
| 🚔 Συναλλασσόμενοι 🔉      | VIVA POS                                                      |                                 | ₩ viva.gr                   | EPAY POS                                 |                                    | 🔇 epay                      |
| 💼 Προϊόντα/Υπηρεσίες 🔹 🔸 | Ημερομηνία Έναρξης:<br>Ημερομηνία Δήξης:                      | 04-02-2024                      |                             | Ημερομηνία Έναρξης:<br>Ημερομηνία Δήδρο: | 20-09-2024                         |                             |
| 🖹 Παραστατικά 📏          |                                                               | 04-02-2023                      |                             | Τμερομηνα Ληγης.                         | 20-03-2023                         |                             |
| 📄 Εισπράξεις/Πληρωμές 🔸  |                                                               |                                 | Είσοδος                     |                                          |                                    | Είσοδος                     |
| 🖪 Εργασίες Λογιστή 🔶     | WORLDLINE POS                                                 |                                 | cardlink                    | NEXI POS                                 |                                    | nexi                        |
| 🖺 MyData 🛛 🔉             |                                                               |                                 | Αγορά                       |                                          |                                    | Αγορά                       |
| 🗏 Ιστοσελίδες Δημοσίου 🗳 | PANCRETA POS                                                  |                                 | 000                         |                                          |                                    |                             |
| ☐ СКМ >                  |                                                               |                                 | Ауора                       |                                          |                                    |                             |
| ⊕ E-shop >               |                                                               |                                 | _                           |                                          |                                    |                             |
| плнрофорнан              |                                                               |                                 |                             |                                          |                                    |                             |
| 🖉 Εργαλεία 🔉             |                                                               |                                 |                             |                                          |                                    |                             |
| Νέσι<br>Ξ Πύλες πλησωμών |                                                               |                                 |                             |                                          |                                    |                             |
| Nćol<br>EmblemTamiaki    |                                                               |                                 |                             |                                          |                                    |                             |
| Pdf generator            |                                                               |                                 |                             |                                          |                                    |                             |
| PYOMIZEIZ                |                                                               |                                 |                             |                                          |                                    |                             |
| Στοιχεία Επιχείρησης     |                                                               |                                 |                             |                                          |                                    |                             |
| Νέο!<br>Ρυθμίσεις POS    |                                                               |                                 |                             |                                          |                                    |                             |

Στο πλαίσιο **Merchant ID** εισάγετε τον κωδικό που πήρατε από τη viva.com και επιλέγετε την **Αποθήκευση** και στη συνέχεια **Προσθήκη.** 

| Ρυθμίσεις POS                      |                                       | Τελευταίες πληρωμές | Τελευταίες πληρωμές                 |                                         |  |  |  |
|------------------------------------|---------------------------------------|---------------------|-------------------------------------|-----------------------------------------|--|--|--|
| Merchant ID:                       | df5c5783-45da-4f51-81ff               | Show 10 + entries   | Show 10 ¢ entries Search:           |                                         |  |  |  |
| Λίστα POS                          |                                       | 1 Αποθήκευση Ε      | Ημερ/νία 14 Κατάστασ<br>No data ava | η 14 POS 14 Ποσό 14<br>ailable in table |  |  |  |
| Περιγραφή                          | Terminal ID                           | Ενέργεια            | Showing 0 to 0 of 0<br>entries      | Previous Next                           |  |  |  |
| Δεν υπάρχουν αι<br>προσθέσετε συσι | κόμα συσκευές. Παρακαλώ πατή<br>κευές | στε προσθήκη για να |                                     |                                         |  |  |  |
|                                    |                                       | 2 Προσθήκη Β        |                                     |                                         |  |  |  |

Στις διαθέσιμες συσκευές θα εμφανίζεται η συσκευή σας, εάν έχετε

περισσότερες από μια ανοίγετε το drop down menu και επιλέγετε τη συσκευή που επιθυμείτε, στην περιγραφή συσκευής επιλέγετε ονομασία για τη συσκευή σας.

| Προσθήκη POS                                |                                    |
|---------------------------------------------|------------------------------------|
| Διαθέσιμες συσκευές:<br>Περιγραφή συσκευής: | c3JPi7g6TWuR37zUOroly - 44565120 ✓ |
|                                             | Αποθήκευση POS                     |

Τέλος, θα πρέπει να εκδώσετε μια απόδειξη λιανικής με τρόπο πληρωμής "Χρεωστική κάρτα" ή "Πιστωτική κάρτα" με ποσό 0.1€

# Βήματα για ενεργοποίηση AADE Protocol Viva POS

# Νέος πελάτης:

(Από 18/07/2024 και μετά θεωρείται καινούργιος)

- Αν ο πελάτης είναι καινούργιος θα πρέπει να βεβαιωθείτε πως έχει την τελευταία έκδοση της εφαρμογής Viva.com.
  - Μπορείτε να την βρείτε από τις Ρυθμίσεις (Setings) Σχετικά (About) -Έκδοση Εφαρμογής (Application Version) (Η τελευταία έκδοση είναι : v.5.19.7\10815\ 09/20/2024)
- Εφόσον έχει την τελευταία έκδοση και έχουν γίνει όλες οι απαραίτητες ρυθμίσεις από τον λογαριασμό του στις Ρυθμίσεις POS τότε και μόνο ενεργοποιείτε το Enable IAPR \ΑΑΔΕ\, διαφορετικά ακολουθείτε τον οδηγό για Παλιό Πελάτη.
- To Enable IAPR \AAΔE\ βρίσκεται στην εφαρμογή της Viva.com Ρυθμίσεις (Setings) - Ενσωματώσεις (Integrations) - κάτω από το

### Terminal Mode.

## Παλιός Πελάτης:

(Πριν από 18/07/2024 θεωρείται παλιός)

- Αν ο πελάτης είναι παλιός θα πρέπει να βεβαιωθείτε πως έχει την τελευταία έκδοση της εφαρμογής Viva. com.
  - Μπορείτε να την βρείτε από τις Ρυθμίσεις (Setings) Σχετικά (About) -Έκδοση Εφαρμογής (Application Version) (Η τελευταία έκδοση είναι : v.5.17.3\10029\ 07/01/2024\.
- Εφόσον έχει την τελευταία έκδοση ενεργοποιείτε το Enable IAPR \ΑΑΔΕ\ το οποίο βρίσκεται στην εφαρμογή της Viva.com Ρυθμίσεις (Setings)
  - Ενσωματώσεις (Integrations) κάτω από το Terminal Mode.

Έπειτα παίρνετε πρόσβαση στον υπολογιστή του πελάτη μέσω Anydesk και επιλέγετε **Ρυθμίσεις Pos** & αποθήκευση **Merchant ID**.

Τελος μας ενημερώνετε να ενεργοποιήσουμε το AADE MODE ON.